# SAINT ELME

Outils numériques

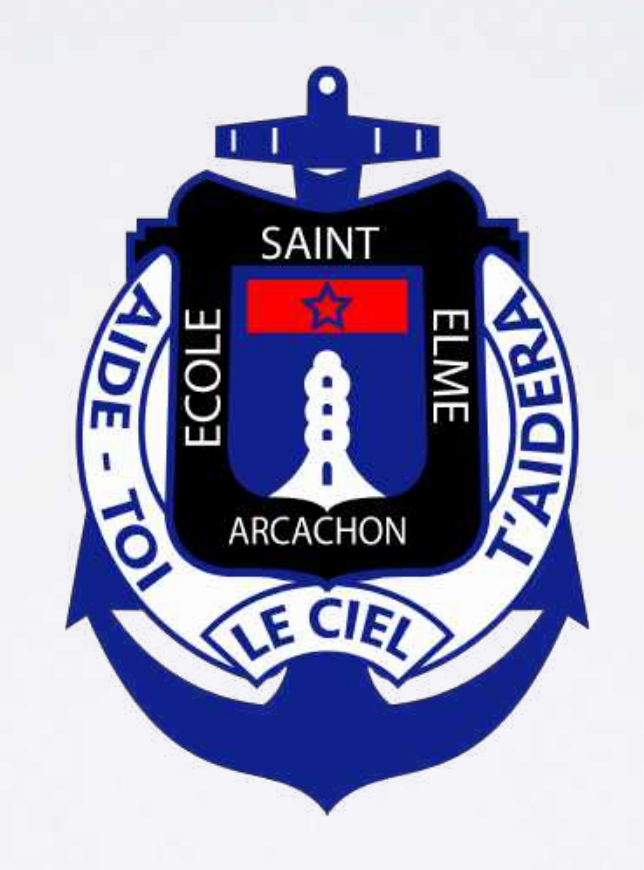

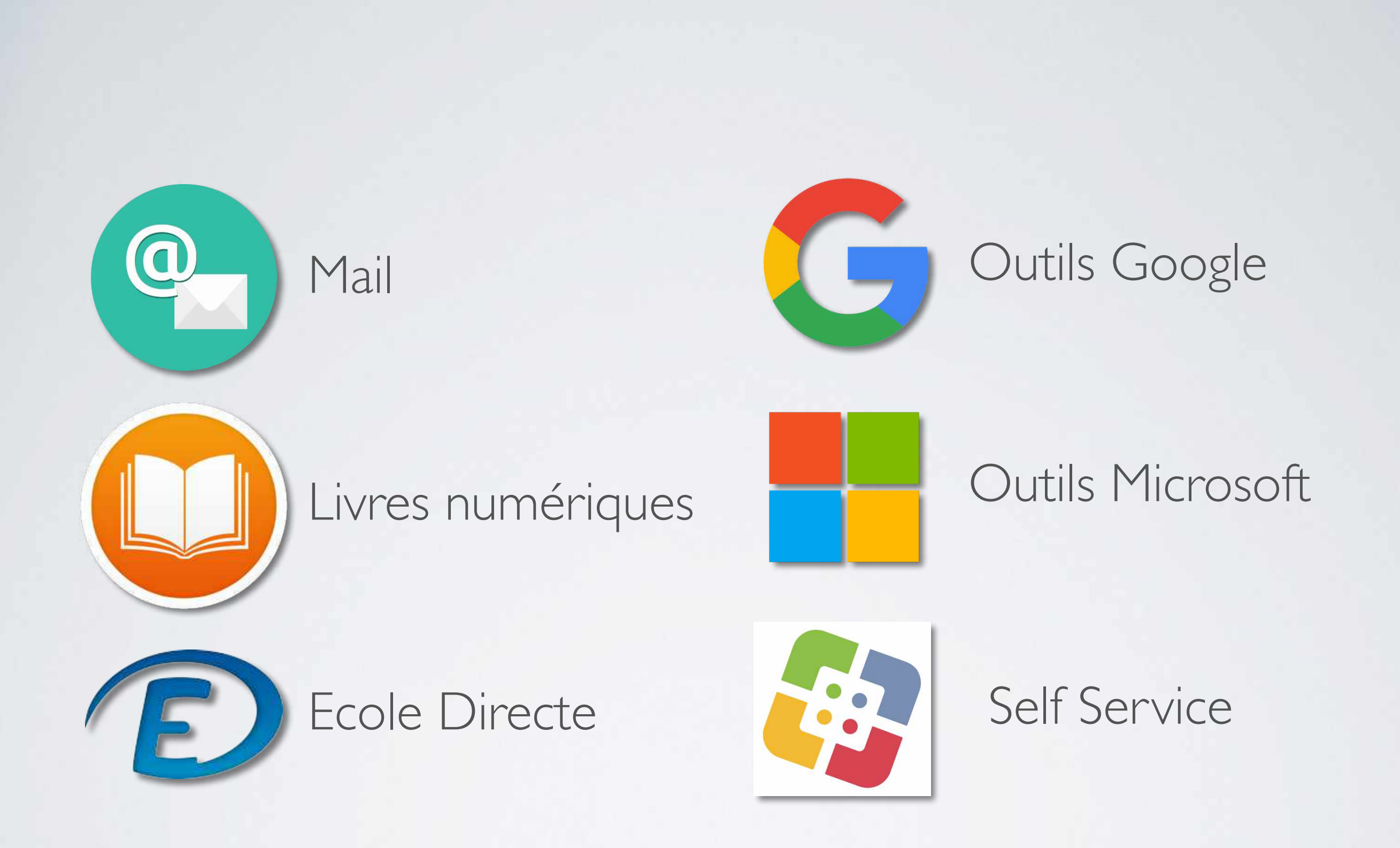

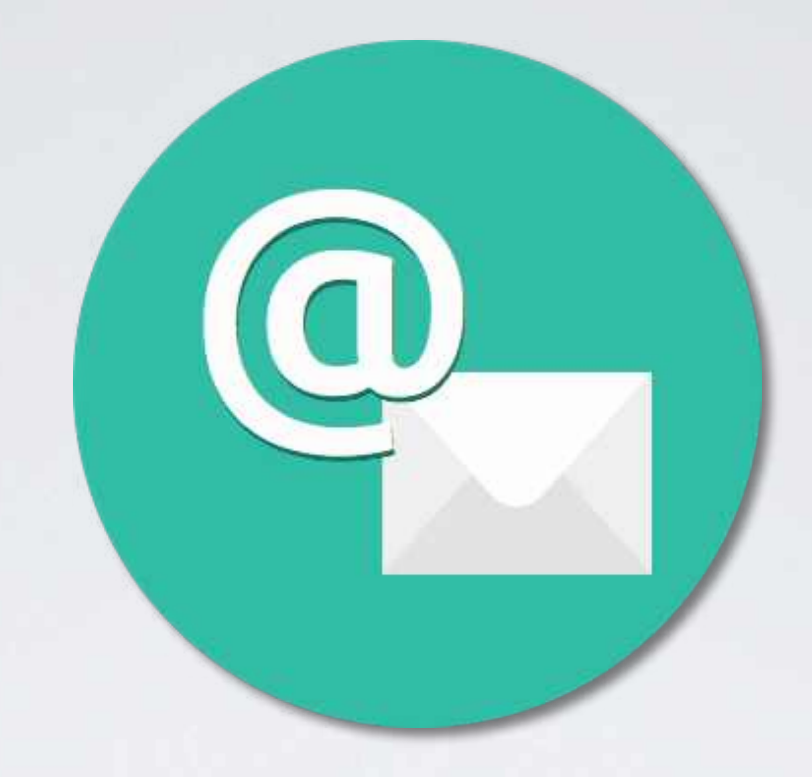

## EMAIL SAINT ELME pre.nom@stelme.fr

- Configuration / Consultation Ipad
- Consultation depuis un ordinateur

## CONFIGURATION SUR IPAD

Cliquez sur « Réglages »

- Cliquez sur « Mots de passe et comptes »
- cliquez sur « ajouter un compte »

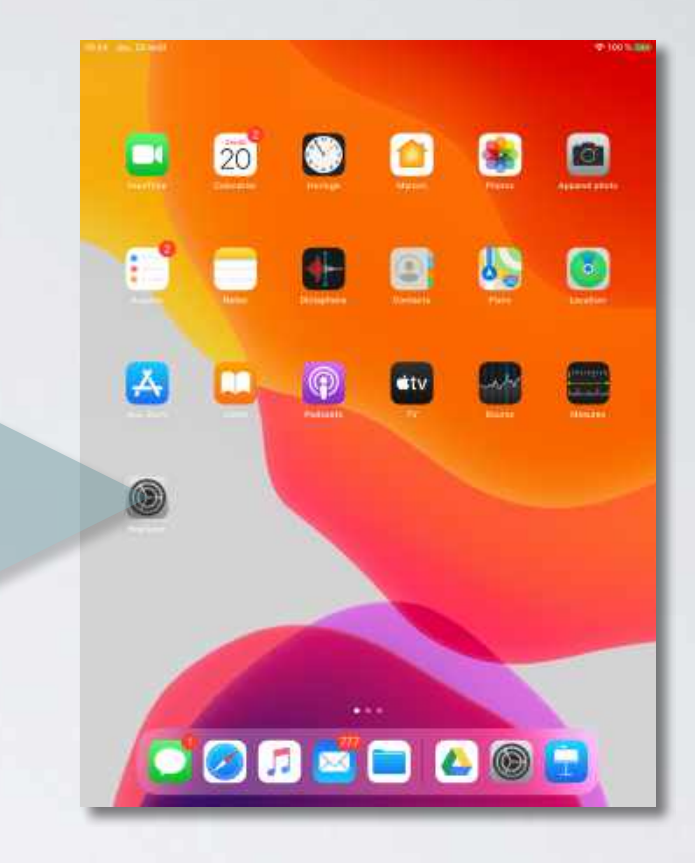

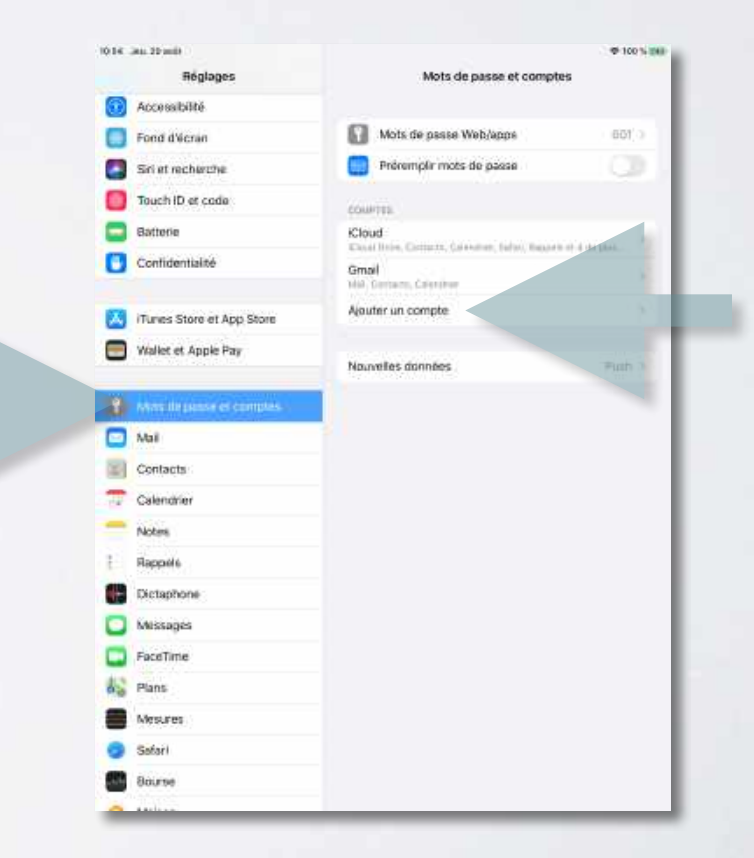

• Cliquez sur « Google »

• Cliquez sur « Continuer »

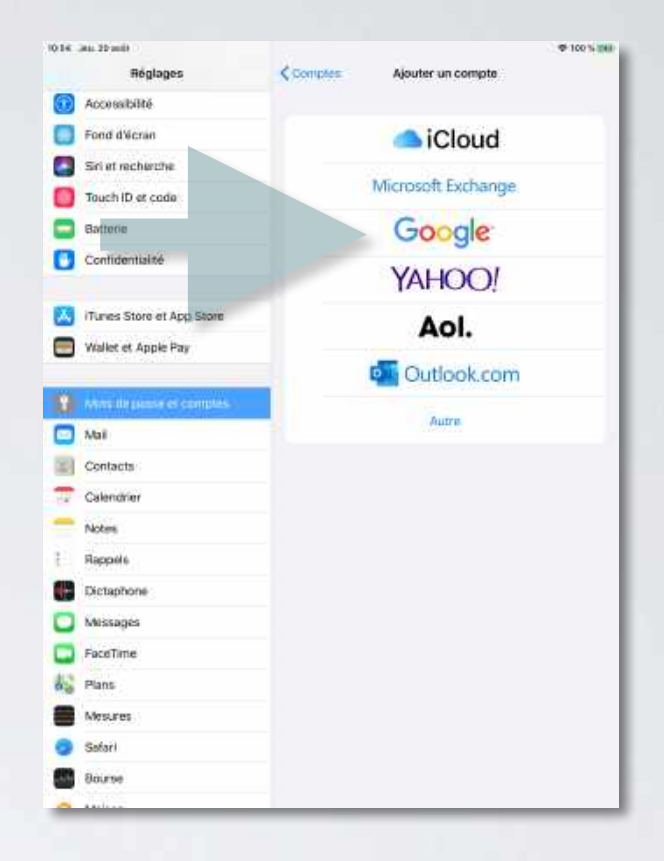

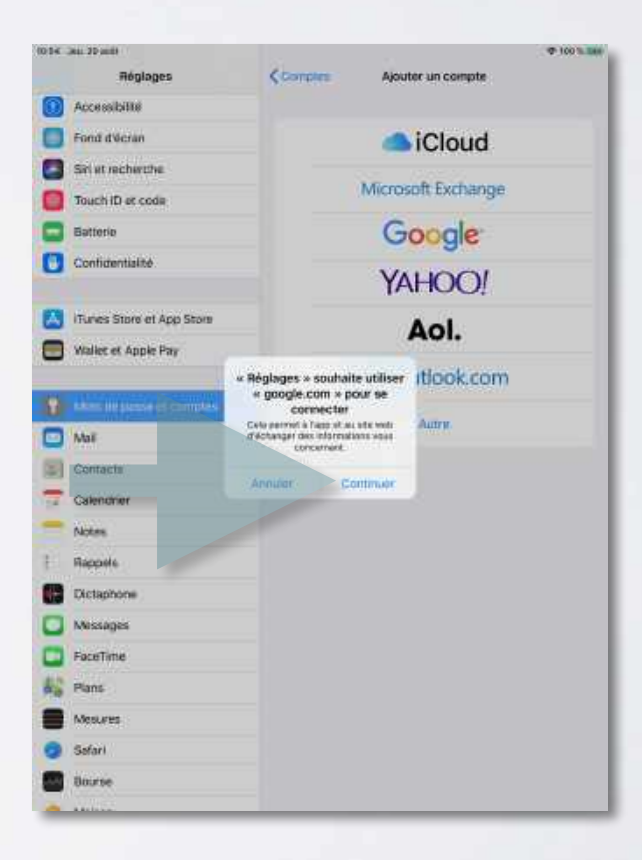

- Saisissez votre adresse email :
   <u>pre.nom@stelme.fr</u>
- Cliquez sur « Suivant »

- Saisissez votre mot de passe : jj/mm/aaaa
- Cliquez sur « Suivant »

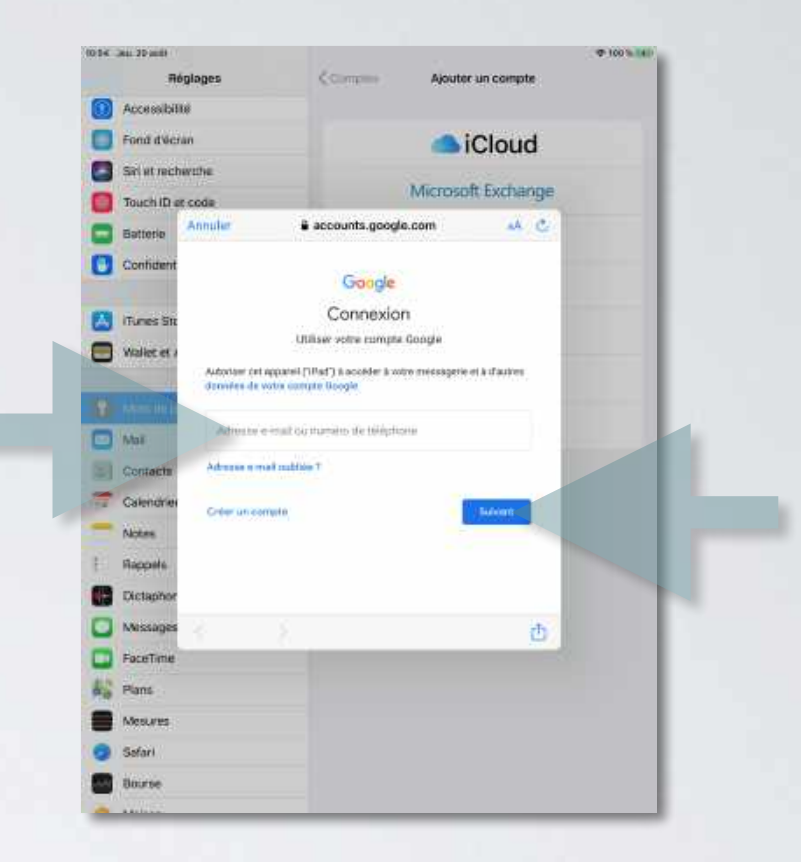

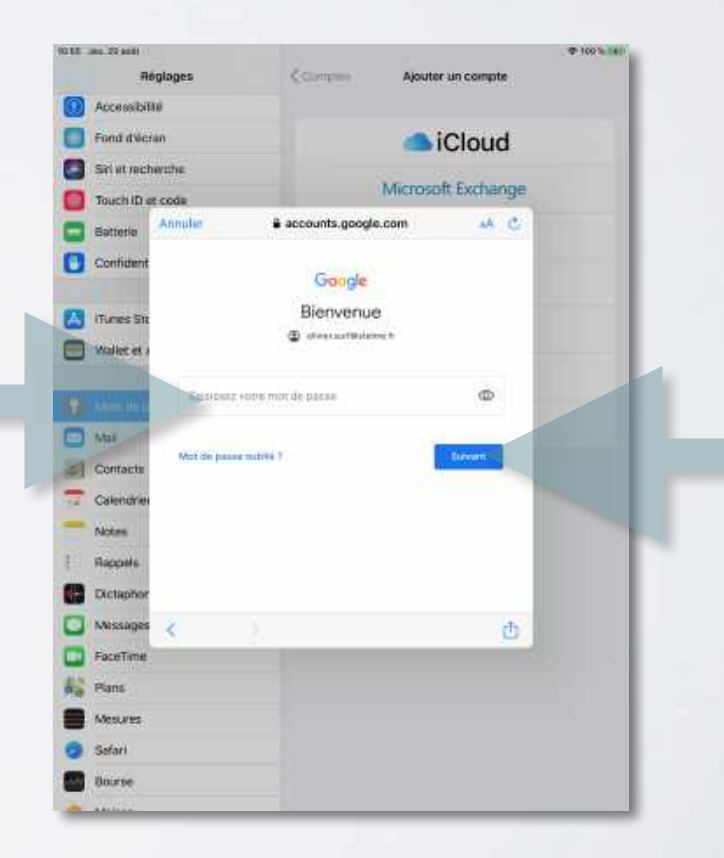

• Cliquez sur « Enregister »

 Enfin pour consulter vos mail cliquez simplement sur l'icone « Mail »

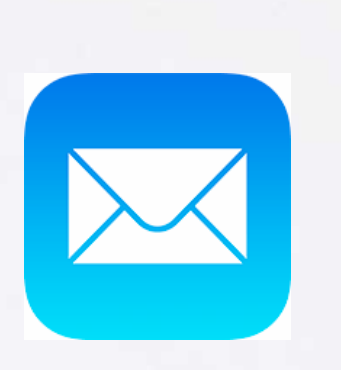

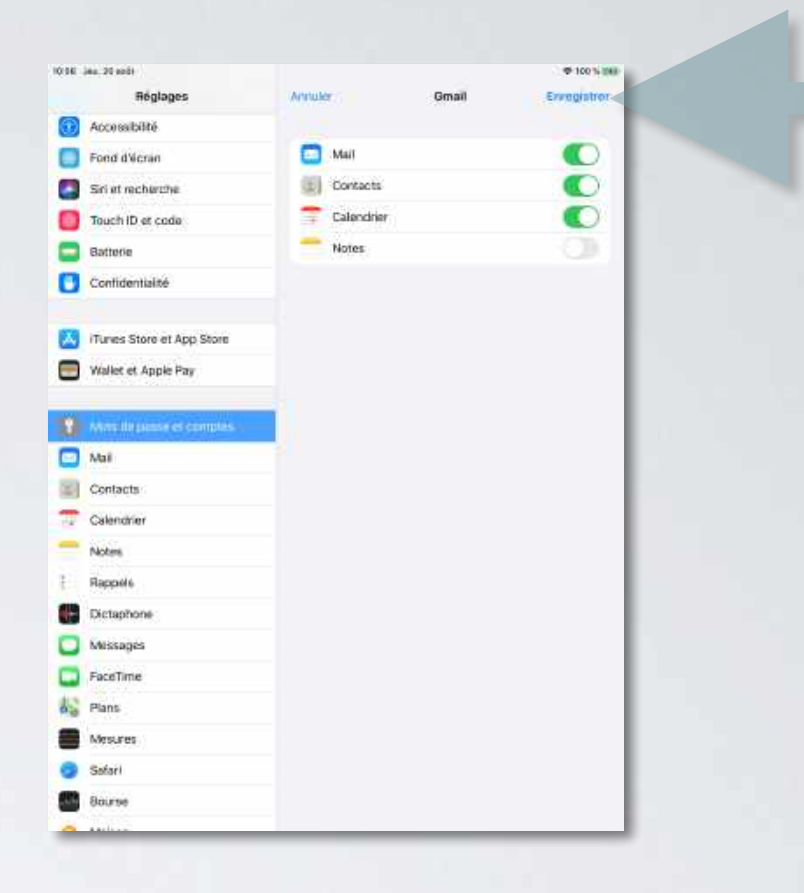

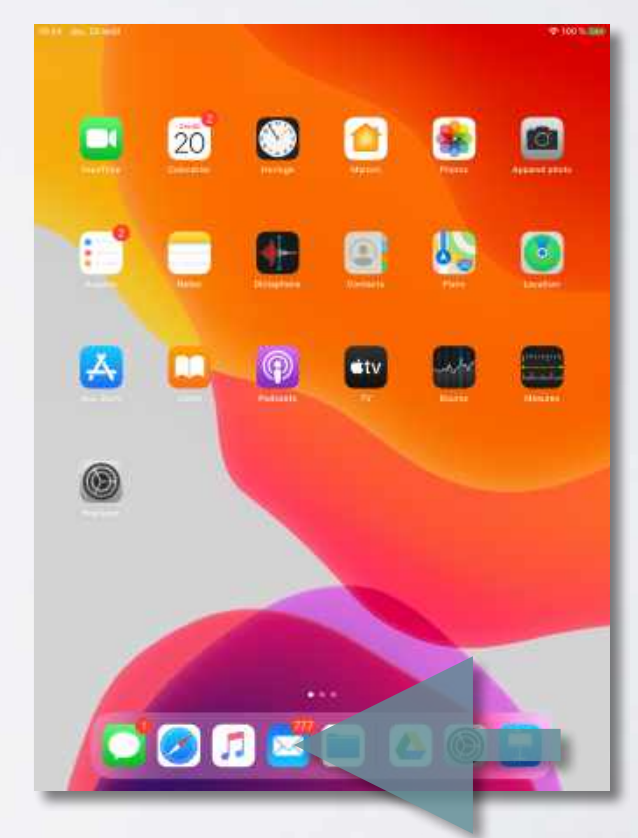

## CONSULTER LES MAILS SUR UN ORDINATEUR

France

- Sur le site internet <u>www.google.com</u>
- Cliquez sur « Connexion »

|              |        |                       |                    |                |                    | Gmail Im        | anas III   | Connexion  |
|--------------|--------|-----------------------|--------------------|----------------|--------------------|-----------------|------------|------------|
|              |        |                       |                    |                |                    |                 |            |            |
|              |        |                       | God                | ogle           | 8                  |                 |            |            |
|              |        | ٩                     |                    |                |                    |                 |            |            |
|              |        |                       | Recherche Google   | J'al de la cha | nce                |                 |            |            |
|              |        |                       |                    |                |                    |                 |            |            |
| Entreprise A | propos | Comment fonctionne la | recherche Google ? |                | Info consommateurs | Confidentialite | Conditions | Paramètres |

- Saisissez votre adresse email : <u>pre.nom@stelme.fr</u> (3 première lettres du prénom + « .» + nom de famille)
- Cliquez sur « Suivant »

|                        | 0                                      | Google                          |                                       |      |  |
|------------------------|----------------------------------------|---------------------------------|---------------------------------------|------|--|
|                        | Co                                     | onnexior                        | ı                                     |      |  |
|                        | Utiliser vo                            | otre compte                     | Google                                |      |  |
| Adres                  | sse e-mail ou r                        | numéro de te                    | éléphone                              |      |  |
| Adresse                | e-mail oubliée                         | ?                               |                                       |      |  |
| 'il ne s'a<br>avigatio | agit pas de votre<br>on privée pour vo | ordinateur, ut<br>ous connecter | ilisez une fenêtr<br>. En savoir plus | e de |  |
| réer ur                | n compte                               |                                 | Suivan                                | t    |  |

- Saisissez votre mot de passe : • jj/mm/aaaa (Dates de naissance séparé par des « / » )
- Cliquez sur « Suivant » •

| Google                       |         |
|------------------------------|---------|
| OLIVIER SURFONLI             | NE      |
| olivier.surf@stelme.fr ~     | $\cdot$ |
|                              |         |
| Saisissez votre mot de passe | 0       |
|                              |         |
| Mot de passe oublié ?        | Suivant |
|                              |         |
|                              |         |

- Cliquez sur l'icône : ٠
- Puis cliquez sur « Gmail » •

|                      |          |                    |                       |                   | _                      | Gmail Ima  | ages III 🔘    |
|----------------------|----------|--------------------|-----------------------|-------------------|------------------------|------------|---------------|
|                      |          |                    |                       |                   | 0                      | M          |               |
|                      |          |                    | ~                     |                   | Compte                 | Gmail      | Drive         |
|                      |          |                    | Goo                   | odle              |                        |            | Ħ             |
|                      |          |                    |                       | 9                 | Classroom              | Docs       | Sheets        |
|                      |          | ٩                  |                       |                   | -                      | 31         | 9             |
|                      |          |                    |                       | 2011 N 11         | Slides                 | Agenda     | Meet          |
|                      |          |                    | Recherche Google      | J'ai de la chance | 00                     |            | 8             |
|                      |          |                    |                       |                   | Currents               | Sites      | Contacts      |
| France               |          |                    |                       |                   | -                      | _          | _             |
| Publicitë Entreprise | A propos | Comment fonctionne | la recherche Google ? | Info consomr      | nateurs Confidentialit | é Conditio | ns Paramètres |

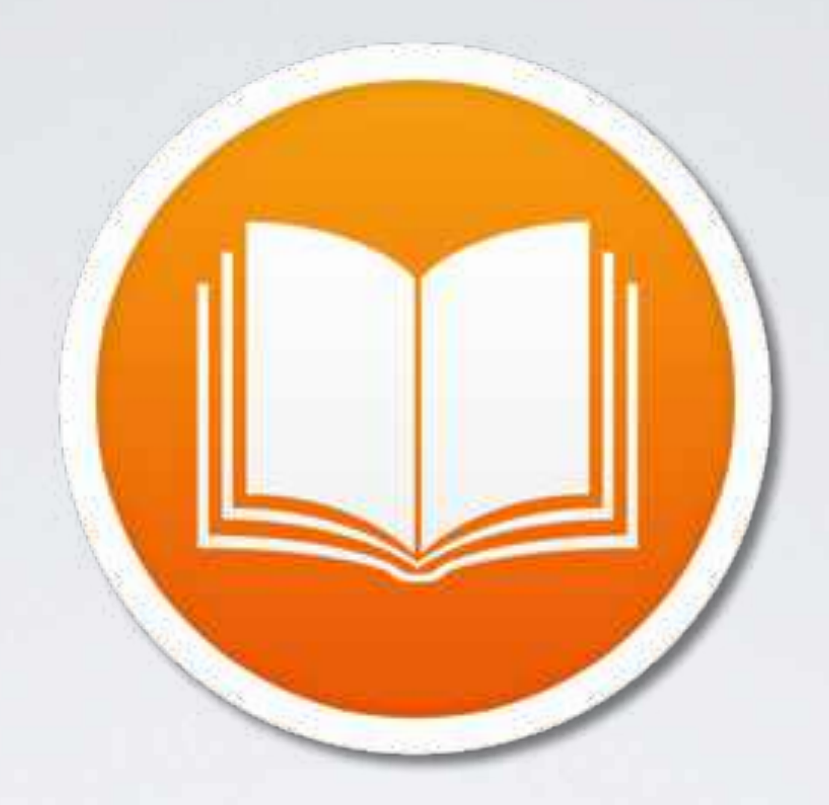

# LES LIVRES NUMÉRIQUES

Informations sur : <u>www.stelme.fr/livres</u> ou sur le site <u>stelme.fr</u> rubrique pratique > livres numériques

Consultation sur Ipad

Consultation depuis un ordinateur

### CONSULTATION DES LIVRES NUMÉRIQUES SUR IPAD

• Les livres numériques sont consultables depuis les applications suivantes :

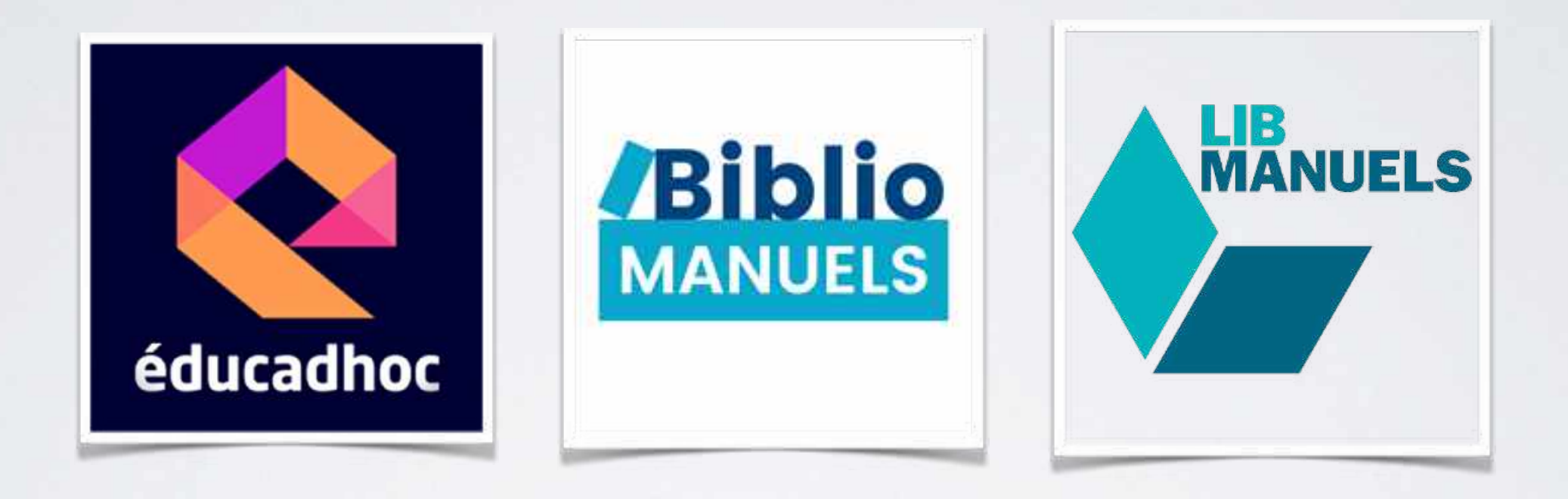

• Pour s'identifier sur les différentes applications :

**Identifiant :** pre.nom (3 premières lettres du prénom + « . » + nom de famille)

Mot de passe : jj-mm-aaaa (Dates de naissance séparé par des « - » )

### CONSULTATION DES LIVRES NUMÉRIQUES SUR UN ORDINATEUR

• Les livres numériques sont consultables depuis un ordinateur sur les url suivants :

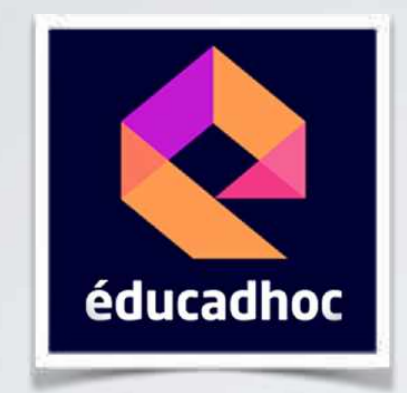

### https://educadhoc.hachette-livre.fr

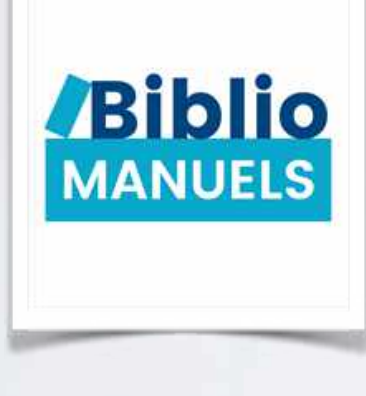

https://biblio.manuel-numerique.com

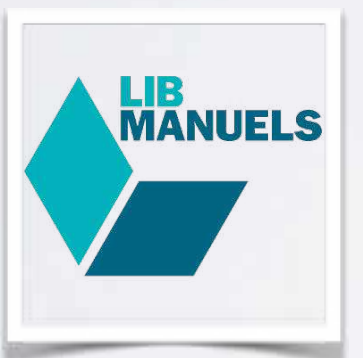

https://www.lib-manuels.fr/

• Pour s'identifier sur les différentes plate-forme :

**Identifiant :** pre.nom (3 première lettres du prénom + « . » + nom de famille)

Mot de passe : jj-mm-aaaa (Dates de naissance séparé par des « - » )

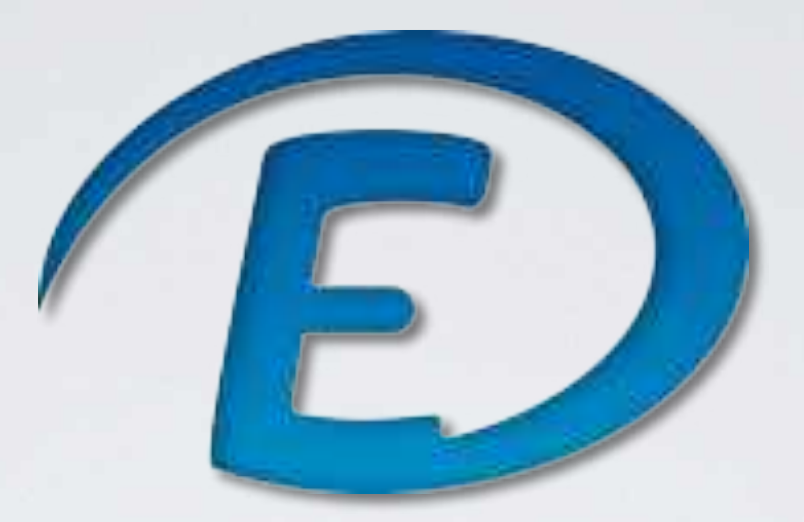

## ECOLE DIRECTE

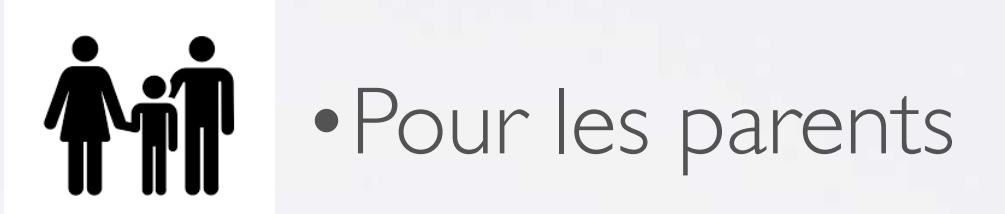

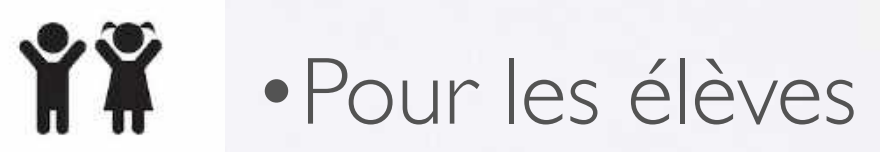

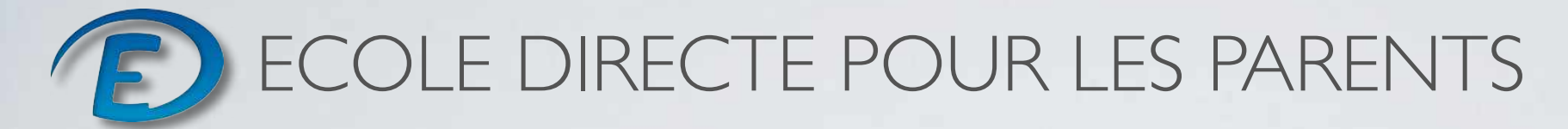

#### Mode d'emploi Ecole Directe pour les parents

Lisez attentivement ces quelques lignes qui vous aideront pour votre 1 ère connexion. Puis laissez-vous guider.... A quoi sert le site "Ecole Directe" aux parents ? Nous vous proposons, par l'intermédiaire d'une connexion Internet sécurisée, de pouvoir visualiser chaque jour les éléments composant la vie scolaire de vos enfants :

#### **Pour les parents :**

- Accès à de nombreuses autres informations en temps réel.
- Suivi de votre compte (sommes dues et réglées, factures téléchargeables...).
- Suivi des passages en restauration
- Echanges avec l'établissement : vous recevez un mail qui vous prévient de l'arrivée d'un message sur Ecole Directe.
- Retards, absences, retenues, emplois du temps, cahier de texte, relevés de notes et bulletins trimestriels.
- Echanges possibles avec les professeurs

En collège et lycée vos enfants ont reçu des identifiants de connexion mais qui ne donnent pas accès à tous les messages et informations que vous avez en tant que parents.

#### Activez votre accès Ecole Directe en 4 étapes :

- I Cliquez sur le bouton en bas à droite de cette page «Accès à Ecole Directe  $\rightarrow$ ».
- 2 Saisissez sur la page d'accueil vos éléments PROVISOIRES pour la première connexion qui vous ont été envoyés.

3 - Votre première connexion effectuée, une nouvelle page vous permettra de définir vos identifiants (nom d'utilisateur et mot de passe) personnels qui vous serviront pendant toute la scolarité de vos enfants.

4 - Cliquez sur l'onglet "Coordonnées", verifiez les informations puis demander une modification si nécessaire.

vos identifiants sont valables pendant toute la scolarité de votre enfant.

#### **Attention :**

en fin d'année le site est remis à zéro et tous les documents sont effacés, Il faut donc télécharger tous vos documents avant le 30 juin.

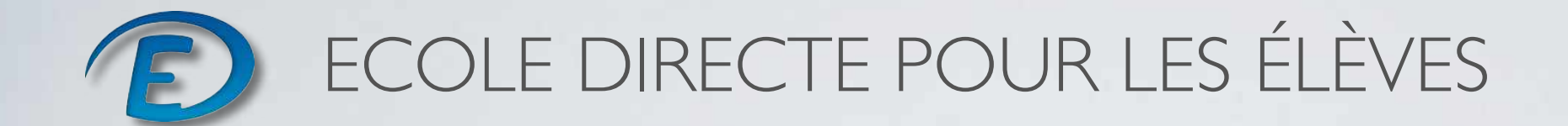

#### Mode d'emploi Ecole Directe pour les élèves de collège et lycée

#### A quoi sert le site "école directe" aux élèves ?

Cette connexion Internet sécurisée permet à chaque élève de :

- Suivre l'évolution de sa vie scolaire : retards, absences, retenues.
- Suivre ses résultats scolaires : relevés et bulletins.
- Utiliser les fonctionnalités de l'Environnement Numérique de travail : cahier de texte, compte-rendu de cours,
- Echanger des documents ou d'envoyer des messages aux professeurs pour des explications de cours

Vos parents ont reçu des identifiants de connexion mais qui ne donnent pas accès aux mêmes informations que vous avez en tant qu'élèves (facturation, passages au restaurant...).

#### Activez votre accès école directe élèves en 3 étapes :

- I Cliquez sur le bouton en haut à droite de cette page « Accès à Ecole Directe → ».
- 2 Saisissez sur la page d'accueil vos éléments PROVISOIRES pour la première connexion reçus par courrier en classe.

3 - Votre première connexion effectuée, une nouvelle page vous permettra de définir vos identifiants (nom d'utilisateur et mot de passe) personnels, qui vous serviront pendant toute votre scolarité.

#### **Attention :**

en fin d'année le site est remis à zéro et tous les documents sont effacés, Il faut donc télécharger tous vos documents avant le 30 juin.

## OUTILS GOOGLE

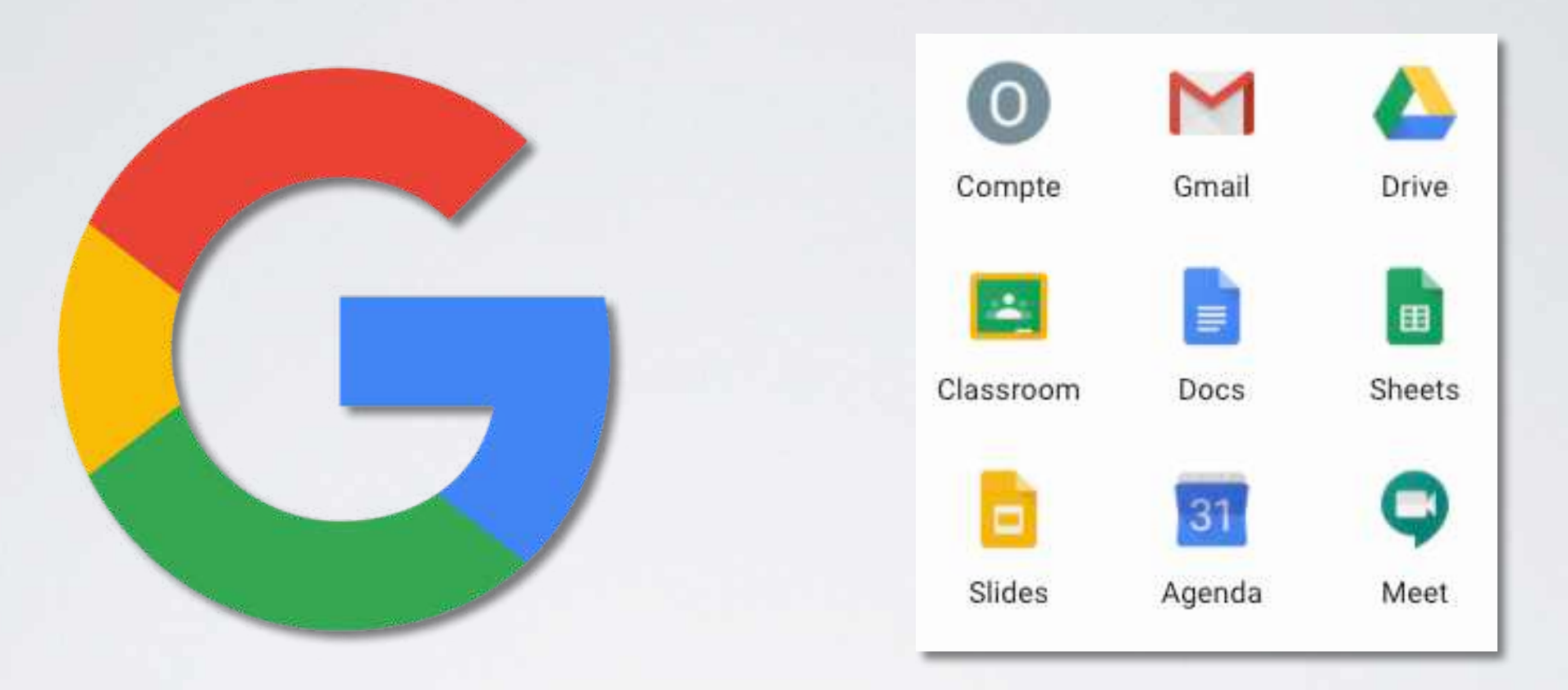

### • Outils google sur Ipad

• Outils google sur un ordinateur

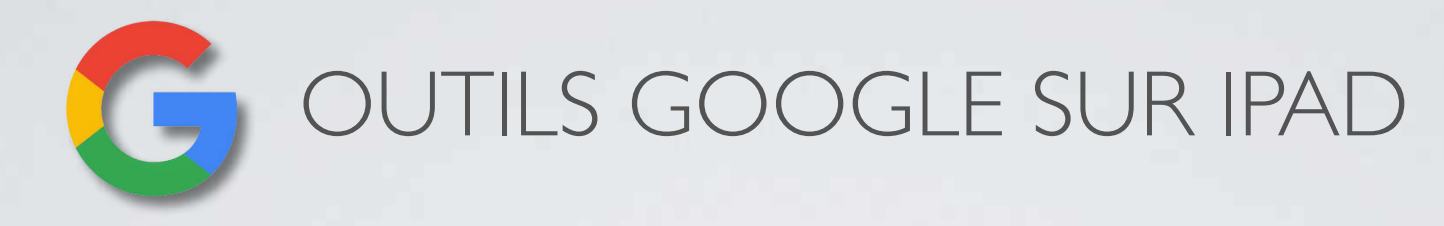

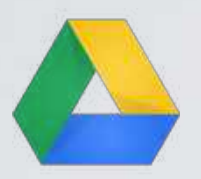

Google Drive : Stockage Cloud

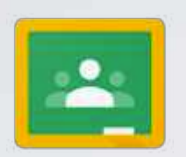

Google Classroom :

aide les élèves et les enseignants à organiser les devoirs, à renforcer la collaboration et à améliorer la communication.

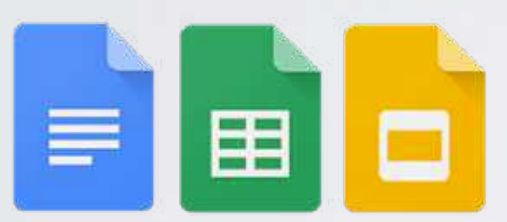

Google Docs/Sheets/Slides : Suite office de Google (traitement de texte / tableur / présentation)

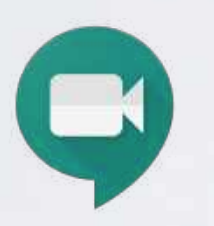

Google Meets :

pour organiser des cours en ligne au moyen d'appels vidéo sécurisés et de messages

• Pour s'identifier sur les différentes applications :

**Identifiant :** pre.nom (3 premières lettres du prénom + « . » + nom de famille)

Mot de passe : jj/mm/aaaa (Dates de naissance séparé par des « / » )

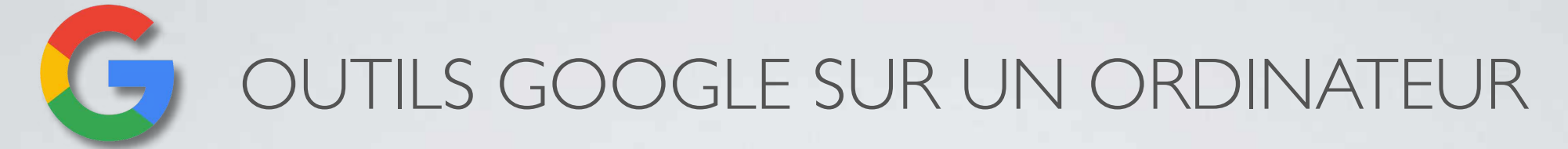

Fran

Tous les outils google sont accessibles en ligne depuis la page d'accueil de google

- Sur le site internet <u>www.google.com</u>
- Cliquez sur « Connexion »

|                       |                                                                                                    | Gmail Images <b>III</b> Connexion              |
|-----------------------|----------------------------------------------------------------------------------------------------|------------------------------------------------|
|                       | Google                                                                                                    |                                                |
|                       | Q. Recherche Google J'al de la chance                                                                          |                                                |
| e Entreprise À propos | Comment fonctionne la recherche Google ? Info consorr                                                          | nmateurs Confidentialite Conditions Paramètres |
|                       | Google<br>Connexion                                                                                            |                                                |
|                       | Utiliser votre compte Google<br>Adresse e-mail ou numéro de téléphone                                          |                                                |
| Ξ.                    | Adresse e-mail oubliée ?                                                                                       |                                                |
|                       | S'il ne s'agit pas de votre ordinateur, utilisez une fer<br>navigation privée pour vous connecter. En savoir p | nêtre de<br>plus                               |
|                       | Créer un compte Sui                                                                                            | Ivant                                          |

- Saisissez votre adresse email : <u>pre.nom@stelme.fr</u> (3 premières lettres du prénom + « . » + nom de famille)
- Cliquez sur « Suivant »

- Saisissez votre mot de passe : • jj/mm/aaaa (Dates de naissance séparé par des « / » )
- Cliquez sur « Suivant » •

| OLIVIER SURFONLI             | NE      |
|------------------------------|---------|
| olivier.surf@stelme.fr v     |         |
| Saisissez votre mot de passe | 0       |
| Mot de passe oublié ?        | Sulvant |
|                              |         |
|                              |         |

- Cliquez sur l'icône :
- Puis cliquez sur une application ٠

France

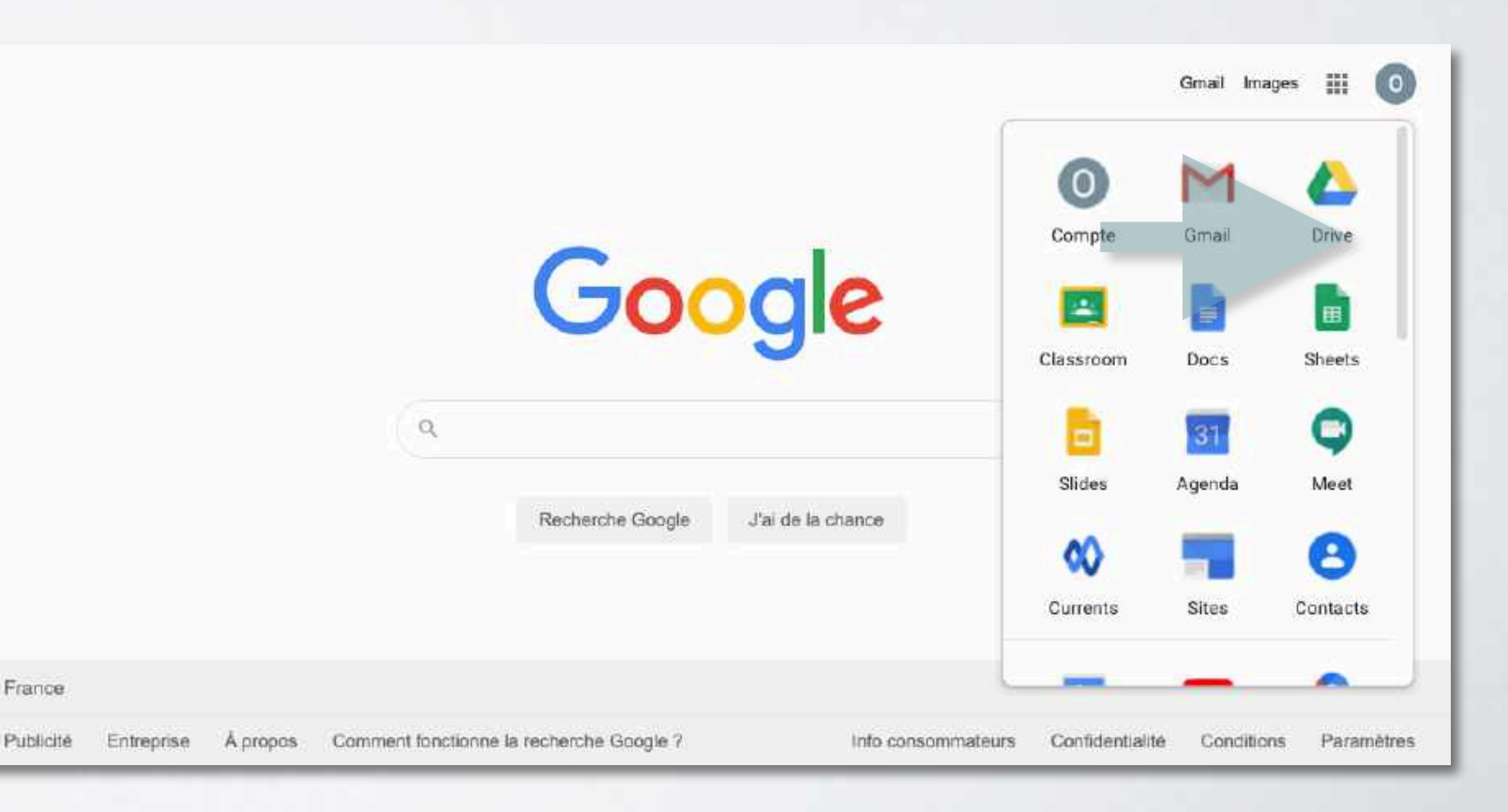

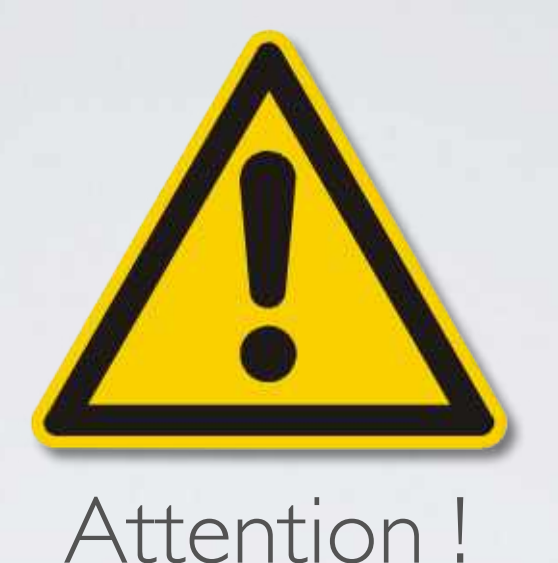

vérifiez que vous êtes connecté au compte adéquat. Seuls les utilisateurs de l'organisation « St Elme » y ont accès. Les outils ne sont pas accessibles par le biais d'un compte Gmail classique.

 Toujours vérifier que vous êtes bien connecté avec votre identifiant @stelme.fr

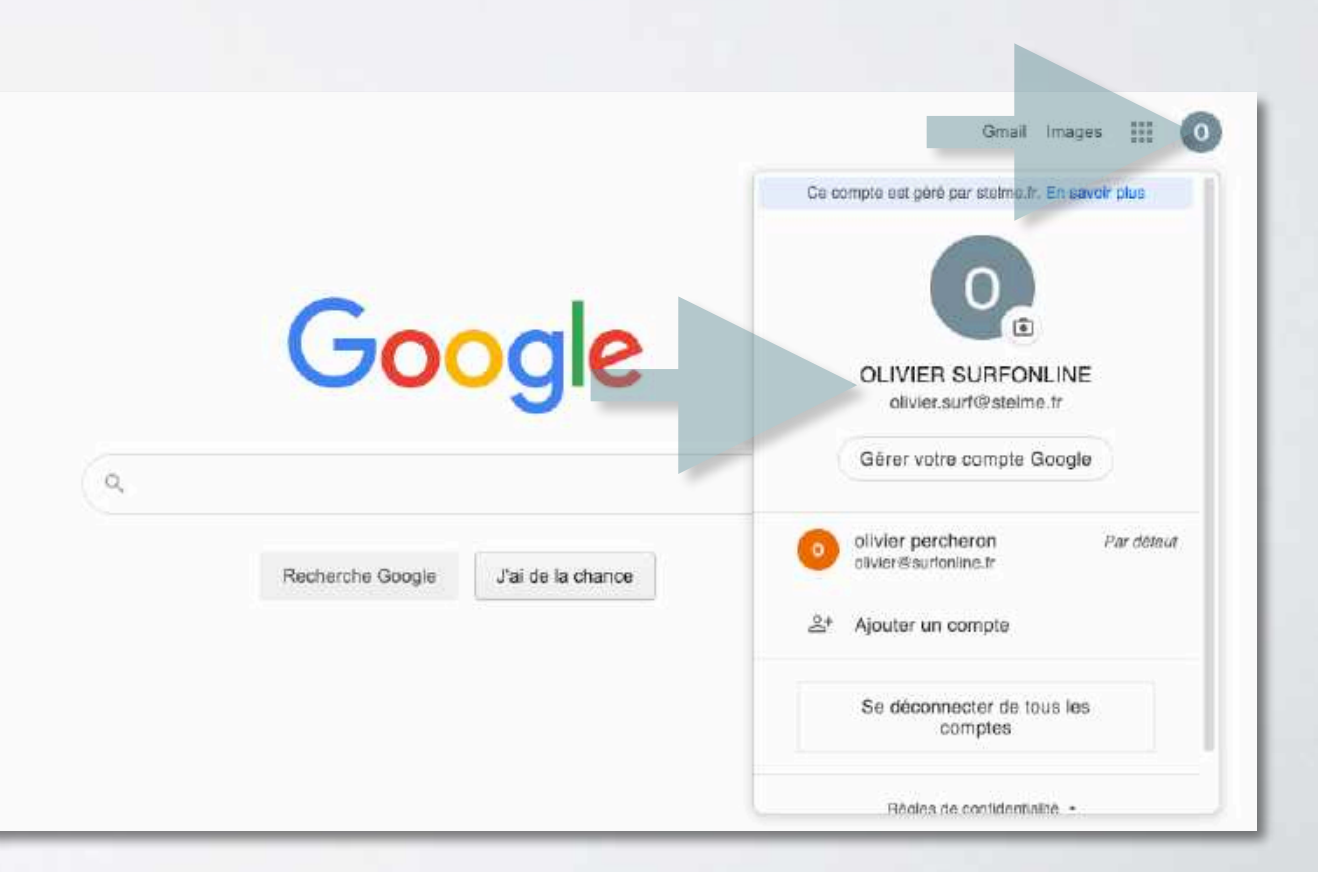

# OUTILS MICROSOFT

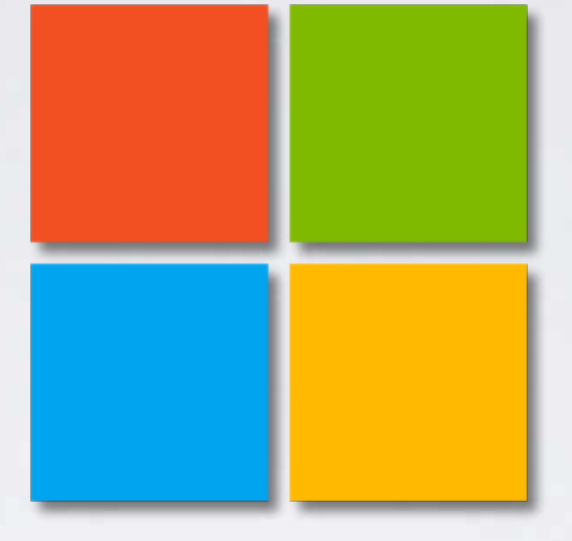

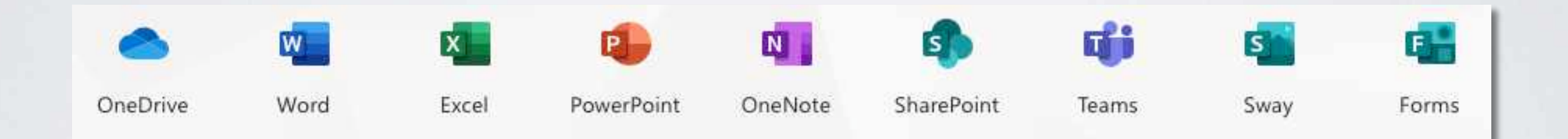

### • Outils microsoft sur Ipad

• Outils microsoft sur un ordinateur

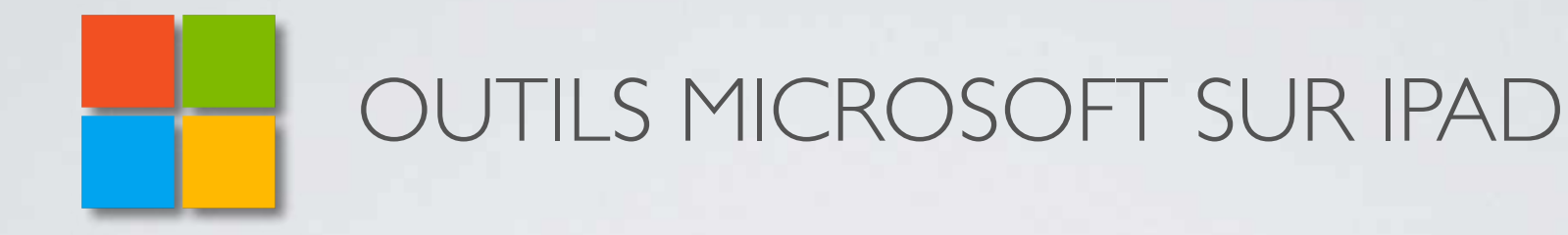

Toutes les applications Microsoft Office sont disponible sur l iPad. Si elles ne sont pas installées, vous pouvez les télécharger depuis l'AppStore ou le Self Service

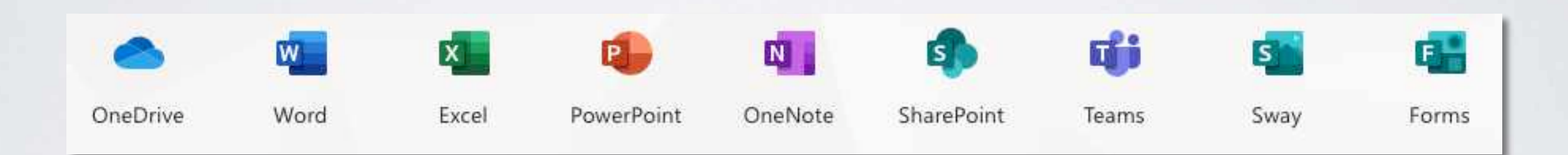

• Pour s'identifier sur les différentes applications :

Identifiant : pre.nom (3 premières lettres du prénom + « . » + nom de famille)
Mot de passe : jj/mm/aaaa (Dates de naissance séparé par des « / » )

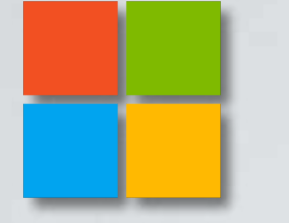

### OUTILS MICROSOFT SUR UN ORDINATEUR

Tous les outils microsoft sont accessibles en ligne depuis la page office.com

- Sur le site internet <u>www.office.com</u>
- Cliquez sur

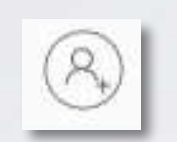

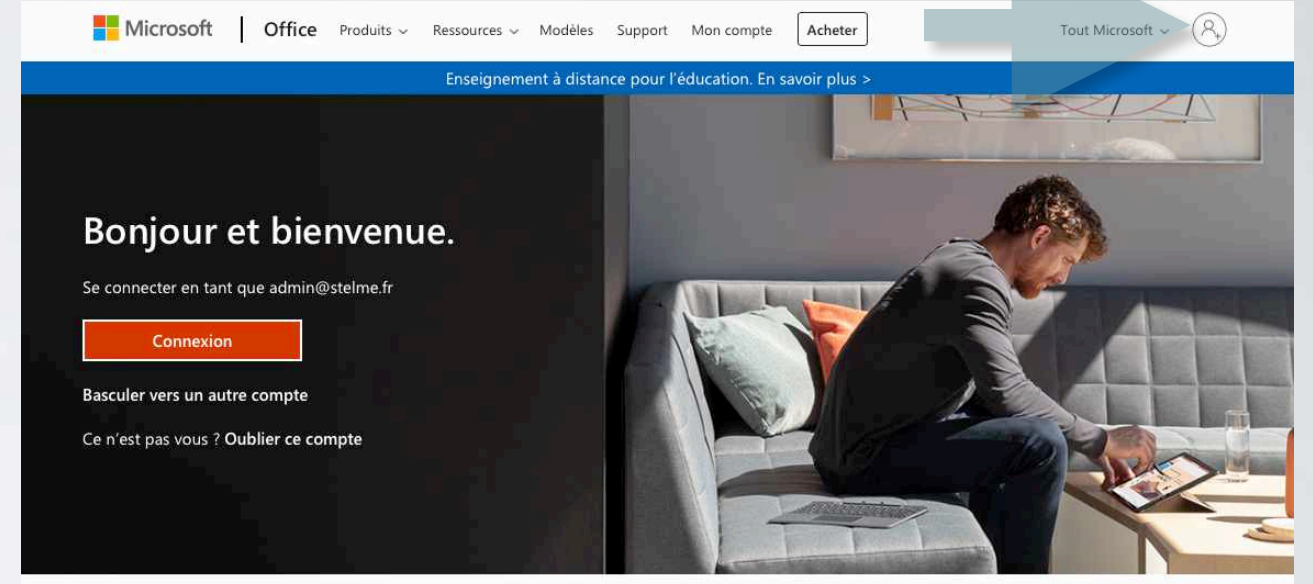

Suivre Office in f У 🞯 🗹

- Saisissez votre adresse email : <u>pre.nom@stelme.fr</u> (3 premières lettres du prénom + « .» + nom de famille)
- Cliquez sur « Suivant »

| Microsoft             |                   |          |   |
|-----------------------|-------------------|----------|---|
| Se connect            | er                |          |   |
| E-mail, téléphone d   | ou identifiant Sk | уре      | _ |
| Pas de compte ? Crée  | ez-en un !        |          |   |
| Votre compte n'est pa | as accessible ?   |          |   |
| Options de connexior  | n                 |          |   |
|                       | Dataur            | Pulivant |   |

- Saisissez votre mot de passe : jj/mm/aaaa (Dates de naissance séparé par des « / » )
- Cliquez sur « Se connecter »

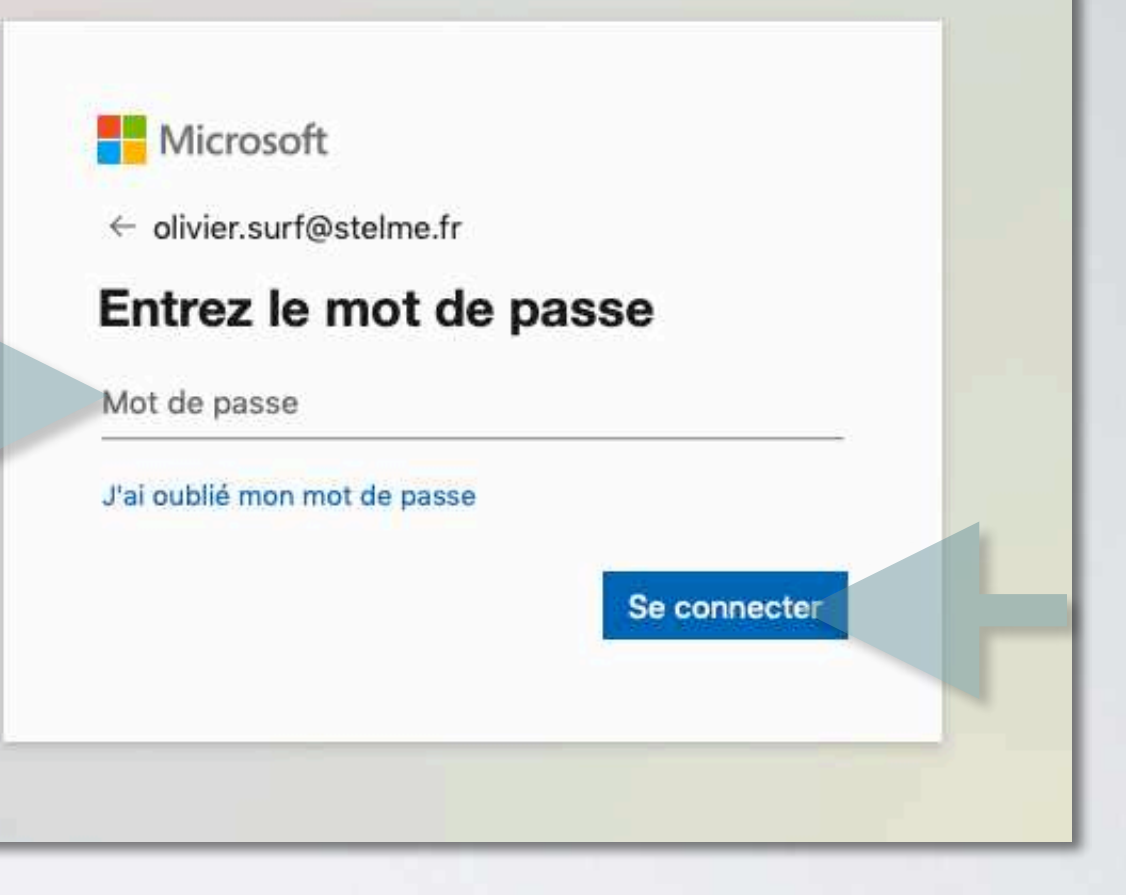

 Cliquez sur l'icône d'une application pour pouvoir l'utiliser en ligne.

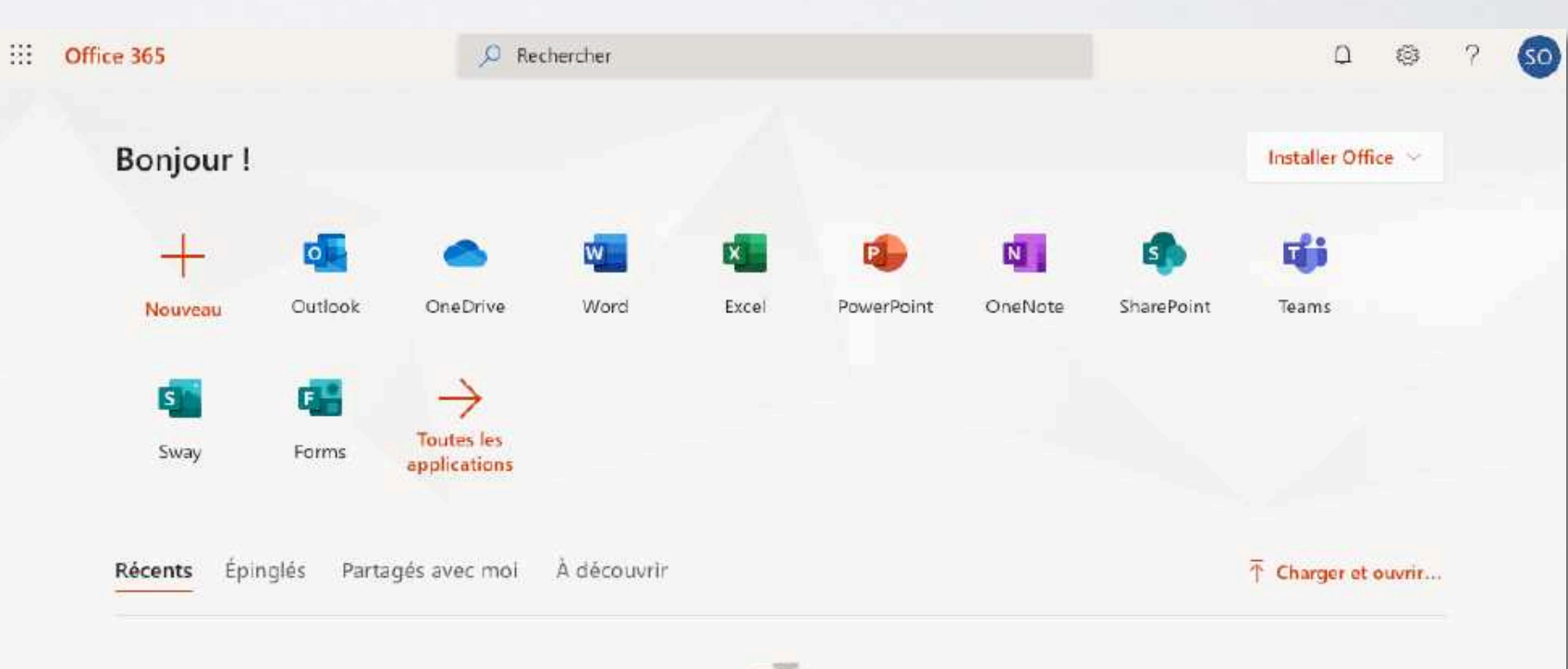

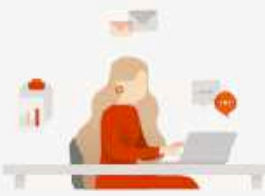

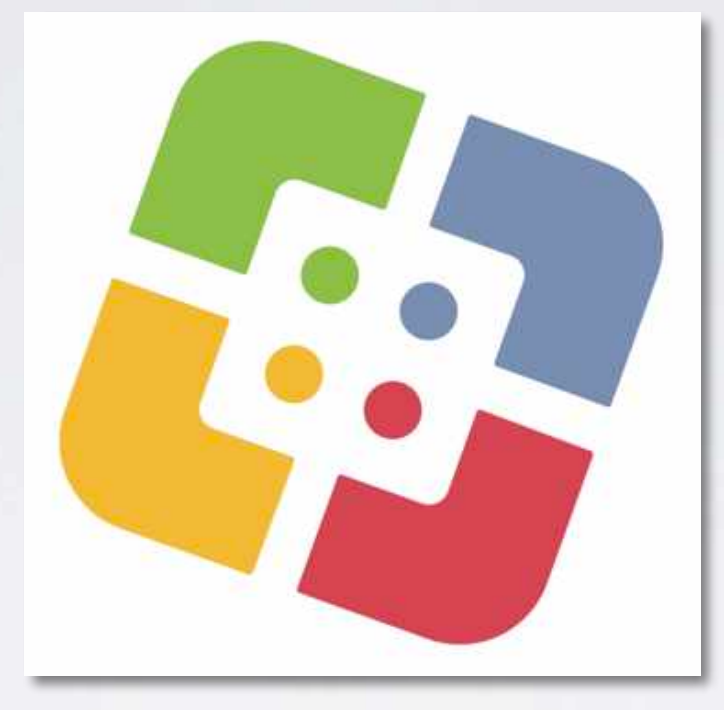

## LE SELF SERVICE

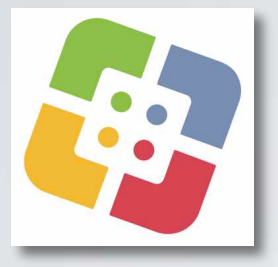

### L'APP SELF SERVICE

Le Self Service est un catalogue d'applications disponibles en téléchargement par l'ensemble des iPad de l'établissement.

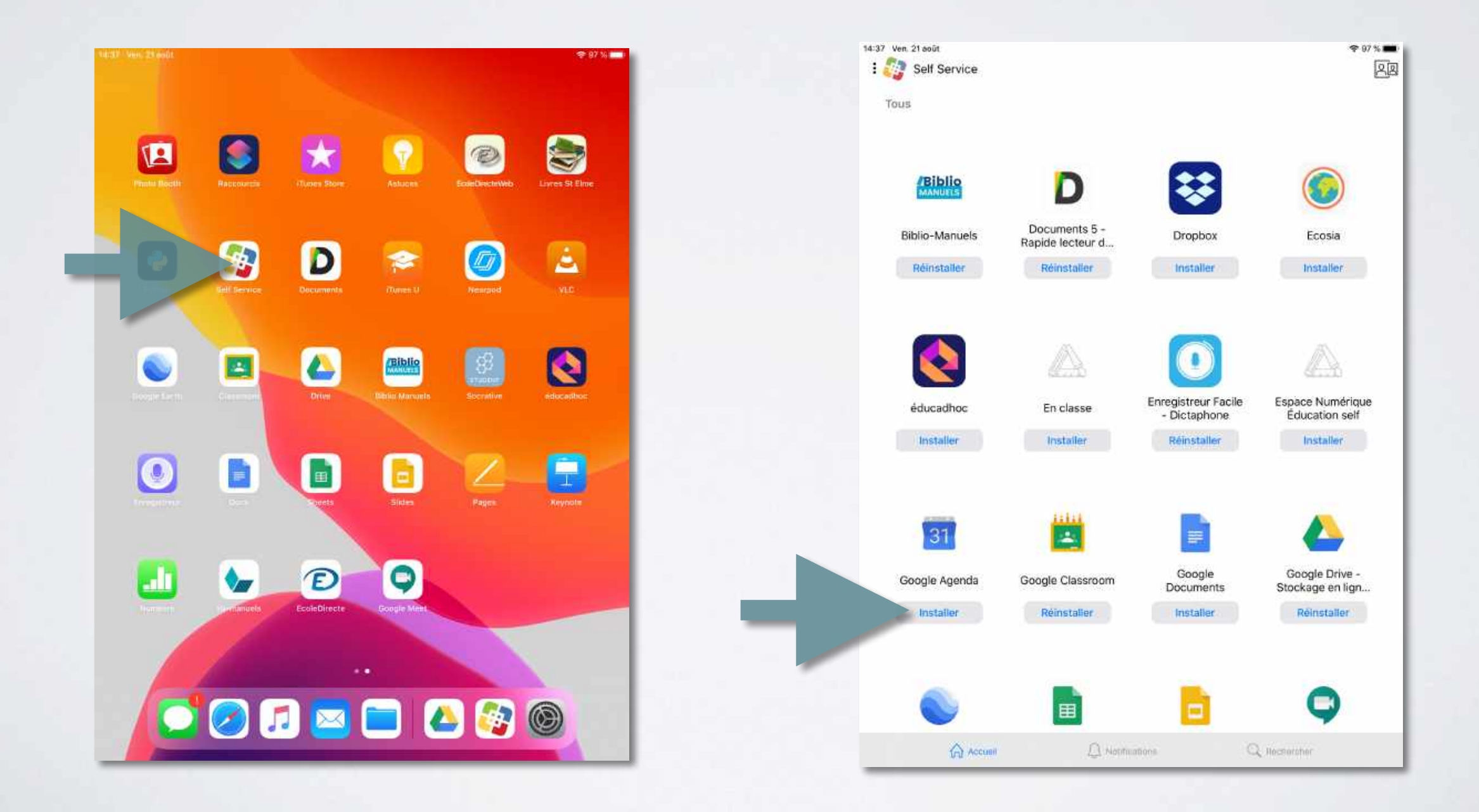

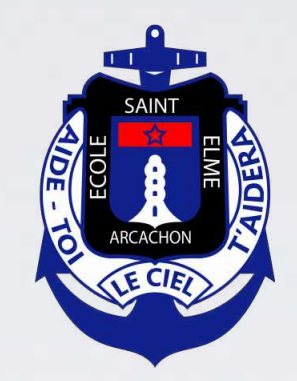

Pour toutes questions complémentaires, le responsable informatique est disponible tous les mercredis matin pour les élèves.

admin@stelme.fr